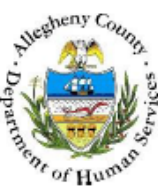

# **ISP** Progress Report – Provider Job Aid

The *ISP Progress Report* screens are used to document the progress made on achieving the Goals that were set forth in the ISP.

| Departn<br>Alleghen                                                                                            | nent of Human S<br>y County, Pennsylv                                                                | Services<br><sup>vania</sup>                                      | Key              | Information and Demographics System |
|----------------------------------------------------------------------------------------------------|----------------------------------------------------------------------------------------------------|-------------------------------------------------------------------|------------------|-------------------------------------|
| Referral Case Provid                                                                                           | ler Admin                                                                                            |                                                                   | Help             | Loqout Case 💽                       |
| Case Q Placement Q ISP Q<br>Organizer Focus History<br>In Focus<br>User Name:<br>Chrone Exacklin Case fond-DCW | Progress Report L<br>ISP Progress Report List<br>Denotes Required Fields<br>ISP Progress Report List | ist   Progress Report  <br>* Denotes Half-Mandatory Fields #Denot | as AFCARS Fields |                                     |
| Family Assignment:<br>Entity Type:<br>Case<br>Entity Name:<br>Entity ID:                                       | Date Created                                                                                         | Staff Name                                                        | Description      | Approved?                           |
| Entity Type:<br>Client<br>Entity Name:<br>Entity ID:                                                           | New Show Cancel                                                                                      |                                                                   |                  |                                     |

- 1. Bring the client's service episode into focus from the *My Services* screen.
- 2. Navigate to the ISP List screen.
  - a. Case > Placement > ISP > ISP List
- 3. Select the Plan that the associated progress will be reported.
- 4. Click the [Show] button to view the Individual Service Plan.
- 5. Navigate to the ISP Progress Report List screen.
  - a. Case > Service > ISP > ISP Progress Report > ISP Progress Report List
- 6. Click the **[New]** button to create a new ISP Progress Report.
- 7. An existing ISP Progress Report can be viewed by clicking the [Show] button.

## Completing the ISP Progress Report screen – General Information section (A)

| Report Type*                                                                                                    | Description                                                                                                    |                                                                | Period Covered*                                                                                                    |      |
|----------------------------------------------------------------------------------------------------|----------------------------------------------------------------------------------------------------|----------------------------------------------------------------|----------------------------------------------------------------------------------------------------|------|
| Initial ISP                                                                                                    | ▼ Description                                                                                                    | F                                                              | rom* To*                                                                                                    |      |
| Referral Information*                                                                                                    | Discharge Summ                                                                                                    | ary/Goal*                                                      | 01/16/2013 🗸 01/22/2013 🗸                                                                                                    |      |
|                                                                                                    |                                                                                                    |                                                                |                                                                                                    |      |
|                                                                                                    | *                                                                                                    |                                                                |                                                                                                    |      |
| Health Information Updated                                                                                                    | Education Inf                                                                                                    | ormation Updated                                               |                                                                                                    |      |
| Examples of Community Outreach                                                                                                    | and involvement                                                                                                    | ~ P                                                            |                                                                                                    |      |
|                                                                                                    |                                                                                                    |                                                                |                                                                                                    |      |
|                                                                                                    |                                                                                                    |                                                                |                                                                                                    |      |
| Child Placement Summary                                                                                                    |                                                                                                    |                                                                |                                                                                                    |      |
|                                                                                                    |                                                                                                    |                                                                | ^ P                                                                                                    |      |
|                                                                                                    |                                                                                                    |                                                                | w.                                                                                                    |      |
| Dennis Arres                                                                                                    |                                                                                                    |                                                                |                                                                                                    |      |
| Domain Area                                                                                                    | Strengt                                                                                                    | hs                                                             | Needs                                                                                                    |      |
| Behavioral                                                                                                    |                                                                                                    |                                                                |                                                                                                    |      |
| Educational/Vocational<br>Family/Legal Guardian inclu                                                                                                    | ding the Visitation Plan                                                                                                    |                                                                |                                                                                                    |      |
| Independent Living for all c<br>Legal (including restitution a                                                                                                    | nildren age sixteen or older<br>and community service where                                                                                   |                                                                |                                                                                                    |      |
| Strengths*                                                                                                    |                                                                                                    | Needs*                                                         |                                                                                                    |      |
|                                                                                                    | ^ P                                                                                                    |                                                                | P                                                                                                    |      |
|                                                                                                    | <b>T</b>                                                                                                    |                                                                | <b>*</b>                                                                                                    |      |
|                                                                                                    |                                                                                                    |                                                                |                                                                                                    |      |
| Goals                                                                                                    | Postrictivo Proceduro Plan                                                                                                    |                                                                |                                                                                                    |      |
| ► Goal                                                                                                    | Restrictive Procedure Plan                                                                                                    |                                                                |                                                                                                    |      |
| Areas of Concern & Goal*                                                                                                    | <b>م</b>                                                                                                    | Restrictive Procedure Plan 🗐                                   |                                                                                                    |      |
| Areas of Concern & Goal*                                                                                                    |                                                                                                    | Restrictive Procedure Plan 🗐                                   |                                                                                                    |      |
| Areas of Concern & Goal* Objectives Anticipated Actual                                                                                                    | Programs Pating Objectiv                                                                                                    | Restrictive Procedure Plan                                     | ritaria Prograss Summany                                                                                                    | Save |
| Areas of Concern & Goal*  Objectives  Anticipated Actual Date  Output Date  Othermology                                                                                                    | Progress Rating Objectiv                                                                                                    | Restrictive Procedure Plan                                     | Criteria Progress Summary                                                                                                    | Save |
| Areas of Concern & Goal*  Objectives  Anticipated Date  O1/22/2013  Actual  Completion Date                                                                                                    | Progress Rating Objective                                                                                                    | Restrictive Procedure Plan                                     | Criteria Progress Summary                                                                                                    | Save |
| Areas of Concern & Goal*  Objectives  Anticipated Completion Date  01/22/2013                                                                                                    | Progress Rating Objective                                                                                                    | es Evaluation (                                                | Criteria Progress Summary                                                                                                    | Save |
| Areas of Concern & Goal*  Objectives  Anticipated Date Out/22/2013  Objectives*                                                                                                    | Progress Rating Objectiv                                                                                                    | Restrictive Procedure Plan                                     | Criteria Progress Summary                                                                                                    | Save |
| Areas of Concern & Goal*  Objectives  Anticipated Actual Completion Date  01/22/2013  Objectives*                                                                                                    | Progress Rating Objectiv                                                                                                    | Restrictive Procedure Plan                                     | Criteria Progress Summary Actual Completion Date                                                                                                    | Save |
| Areas of Concern & Goal*  Objectives  Anticipated Completion Date 01/22/2013  Objectives*                                                                                                    | Progress Rating Objectiv                                                                                                    | es Evaluation (<br>d Completion Date*                          | Criteria Progress Summary Actual Completion Date                                                                                                    | Save |
| Areas of Concern & Goal*  Objectives  Anticipated Completion Date 01/22/2013  Objectives*  Evaluation Criteria*                                                                                                | Progress Rating Objectiv                                                                                                    | Restrictive Procedure Plan                                     | Criteria Progress Summary Actual Completion Date                                                                                                    | Save |
| Areas of Concern & Goal*  Objectives  Anticipated Date Out/22/2013  Objectives*  Evaluation Criteria*                                                                                                    | Progress Rating Objectiv                                                                                                    | Restrictive Procedure Plan  es Evaluation ( d Completion Date* | Criteria Progress Summary Actual Completion Date                                                                                                    | Save |
| Areas of Concern & Goal*  Objectives  Anticipated Completion Date 01/22/2013  Objectives*  Evaluation Criteria*  Dhiective Progress Pation*                                                                    | Progress Rating Objectiv                                                                                                    | Restrictive Procedure Plan                                     | Criteria Progress Summary Actual Completion Date                                                                                                    | Save |
| Areas of Concern & Goal*  Objectives  Anticipated Completion Date  OJ/22/2013  Objectives*  Evaluation Criteria*  Objective Progress Rating*                                                                   | Progress Rating Objective                                                                                                    | Restrictive Procedure Plan                                     | Criteria Progress Summary Actual Completion Date Previous Progress Summary                                                                                   | Save |
| Areas of Concern & Goal*  Objectives  Anticipated Completion Date OJ/22/2013  Objectives*  Evaluation Criteria*  Objective Progress Rating*                                                                    | Progress Rating Objective                                                                                                    | Restrictive Procedure Plan                                     | Criteria Progress Summary Actual Completion Date Previous Progress Summary                                                                                   | Save |
| Areas of Concern & Goal*  Objectives  Anticipated Completion Date  01/22/2013  Objectives*  Evaluation Criteria*  Objective Progress Rating*                                                                   | Progress Rating Objective                                                                                                    | Restrictive Procedure Plan                                     | Criteria Progress Summary          Actual Completion Date         Previous Progress Summary                                                                  | Save |
| Areas of Concern & Goal*  Objectives  Anticipated Date OJ/22/2013  Objectives*  Evaluation Criteria*  Objective Progress Rating*  Action Steps                                                                 | Progress Rating Objective                                                                                                    | Restrictive Procedure Plan                                     | Actual Completion Date  Previous Progress Summary  Previous Progress Summary                                                                                 | Save |
| Areas of Concern & Goal*  Objectives  Anticipated Date Outcome Objectives*  Objectives*  Evaluation Criteria*  Objective Progress Rating*  Action Steps  Person Responsible                                    | Progress Rating Objective                                                                                                    | Restrictive Procedure Plan                                     | Criteria Progress Summary          Actual Completion Date         Previous Progress Summary                                                                  | Save |
| Areas of Concern & Goal*       Objectives       Anticipated<br>Date       01/22/2013       Objectives*       Evaluation Criteria*       Objective Progress Rating*       Actual Steps       Person Responsible | Progress Rating Objective                                                                                                    | Restrictive Procedure Plan                                     | Criteria Progress Summary Actual Completion Date Previous Progress Summary                                                                                   | Save |
| Areas of Concern & Goal*  Objectives  Anticipated Date Date Date Date Objectives*  Objectives*  Evaluation Criteria*  Objective Progress Rating*  Actual Steps  Person Responsible  Person Responsible         | Progress Rating Objective                                                                                                    | Restrictive Procedure Plan                                     | Criteria Progress Summary Actual Completion Date Previous Progress Summary  Previous Progress Summary  Save                                                  | Save |
| Areas of Concern & Goal*  Objectives  Anticipated Date Date Date Date Objectives*  Objectives*  Evaluation Criteria*  Objective Progress Rating*  Action Steps Person Responsible Person Responsible           | Progress Rating Objective                                                                                                    | Restrictive Procedure Plan                                     | Criteria Progress Summary  Actual Completion Date  Previous Progress Summary  Previous Progress Summary  Save  Anticipated                                   | Save |
| Areas of Concern & Goal*  Objectives  Articipated Completion Date Objectives*  Objectives*  Evaluation Criteria*  Objective Progress Rating*  Action Steps  Action Steps required to meet the o                | Progress Rating Objective Previous f Objective Support Type D D D D D D D D D D D D D D D D D D D                                             | Restrictive Procedure Plan                                     | Criteria Progress Summary  Actual Completion Date  Previous Progress Summary  Previous Progress Summary  Type* Anticipated Save  Type* Anticipated Size27201 | Save |
| Areas of Concern & Goal*  Objectives  Actual Date Objectives*  Objectives*  Evaluation Criteria*  Objective Progress Rating*  Action Steps  Action Steps required to meet the o                                | Progress Rating Objective Provious 1 Objective Support Type Objective                                                                         | Restrictive Procedure Plan                                     | Criteria Progress Summary  Actual Completion Date  Previous Progress Summary  Previous Progress Summary  Save  Type* Articipated End Date*  D1/22/2013 V     | Save |
| Areas of Concern & Goal*  Objectives  Actual Date Objectives*  Objectives*  Evaluation Criteria*  Objective Progress Rating*  Action Steps  Action Steps required to meet the o                                | Progress Rating Objective<br>Anticipate<br>Objective<br>Directives<br>Support Type<br>Directives<br>Directives<br>Person(s) Respon<br>Specify | Restrictive Procedure Plan                                     | Criteria Progress Summary  Actual Completion Date  Previous Progress Summary  Previous Progress Summary  Type* Anticipated End Date*  Type* OU722/2013       | Save |

- 1. The *Report Type* is disabled for an *ISP Progress Report*.
- 2. The *Description* of the plan field is disabled for an *ISP Progress Report*.
- 3. Enter the *From* date and *To* date for the *Period Covered*.
- 4. The *Referral Information* field is disabled for an *ISP Progress Report*.

- 5. The Discharge Summary/Goal field is disabled for an ISP Progress Report.
- 6. Click the checkbox to indicate that *Health Information Updated* is completed.
- 7. Click the checkbox to indicate that Education Information Updated is completed
- 8. Enter narrative *Examples of Community Outreach and Involvement*.
- Click the [Save] button at the bottom of the ISP Progress Report screen.
   *TIP: The [Save] button must be clicked to enable the remaining set*

TIP: The **[Save]** button must be clicked to enable the remaining sections of the ISP Progress Report screen.

## Completing the ISP screen – Child Placement Summary (B)

- 1. Enter narrative Child Placement Summary.
- 2. Click the **[Save]** button at the bottom of the *IHSP* screen. **Note:** The **[Save]** button must be clicked to enable the next section of the ISP screen.

### Completing the ISP Progress Report screen – Domain Areas section (C)

- 1. Highlight a domain in the *Domain Areas* grid to display the associated *Goal(s)*.
- 2. The Strengths field is disabled for an ISP Progress Report.
- 3. The Needs field is disabled for an ISP Progress Report.

Completing the ISP Progress Report screen – Goals section (D)

- 1. Highlight the applicable goal in the *Goals* grid to display the associated *Objectives*.
- 2. The Area of Concern and Goal field is disabled for an ISP Progress Report.

#### Completing the ISP Progress Report screen – Objectives section (E)

- 1. Highlight the objective.
- 2. The Objectives field is disabled for an ISP Progress Report.
- 3. The Anticipated Completion Date field is disabled for an ISP Progress Report.
- 4. The *Evaluation Criteria* field is disabled for an *ISP Progress Report*.
- 5. Select the Objective Progress Rating.
  - *i.* TIP: The Previous Progress Rating field will be populated when a subsequent ISP Progress Report is documented.
- 6. Enter narrative Objective Progress Summary.
  - *i.* TIP: The Previous Progress Summary field will be populated when a subsequent ISP Progress Report is documented.
- 7. Enter the Actual Completion Date if the objective has been met.
- 8. Click the **[Save]** button to the right of the *Objectives* grid.
- 9. Repeat the above steps until all Objectives for the selected Domain and Goal have been reported on.

### Completing the ISP Progress Report screen – Action Steps section (F)

- 1. Highlight the Action Step.
- 2. The Action Steps required to meet the objectives field is disabled for an ISP Progress Report.
- 3. The Person(s) Responsible field is disabled for an ISP Progress Report.
- 4. The Support Type field is disabled for an ISP Progress Report.
- 5. The Anticipated End Date field is disabled for an ISP Progress Report.
- 6. Enter the Actual End Date, if applicable.
  - *i.* TIP: Actions Steps can be ended without marking the corresponding Objective as met.
- 7. Click the **[Save]** button to the right of the *Action Steps* grid.
- 8. Repeat the above steps until all applicable Actions Steps have been ended.
- 9. Click the **[Save]** button at the bottom of the *ISP Progress Report* screen to save all sections of the *ISP Progress Report*.
- 10. Click the [Approve] button to request supervisor approval.
- 11. To generate the *ISP Progress Report* form, click the **[Preview]** button.

### For more information...

For assistance, please contact the Allegheny County Service Desk at <u>servicedesk@alleghenycounty.us</u> or 412-350-4357 (Option 2 for DHS). To access the Self Service Tool go to <u>http://servicedesk.alleghenycounty.us</u>.

This Job Aid and additional user materials are located on the DHS Amazon site at http://dhswbt.s3.amazonaws.com/KIDSJobAids/index.htm.